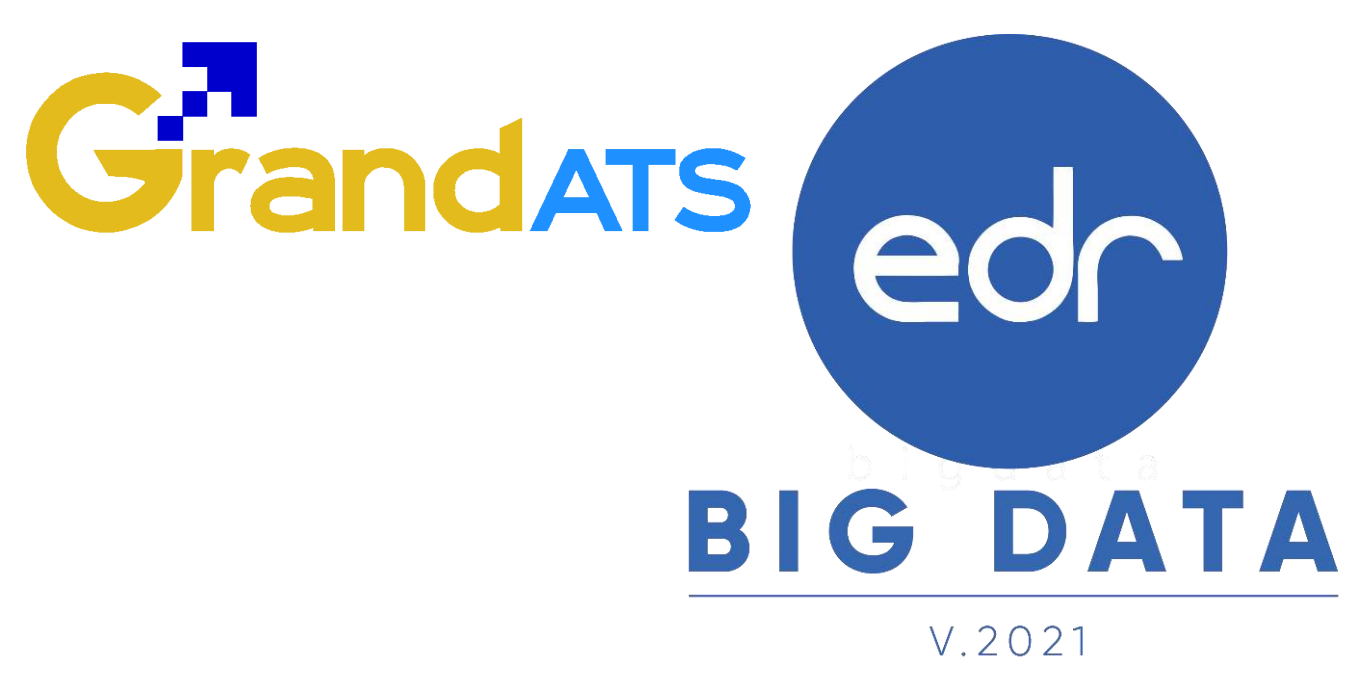

# ขั้นตอนการปฏิบัติงาน WI : Work Instruction การแก้ไขปัญหา กรณีครูผู้สอน ไม่สามารถส่งผลการเรียนได้ สำหรับครูผู้สอน (FAQ.)

| ชื่อ WI : ขั้นตอนการปฏิบัติงาน แผนก Imp      | olement                             | WI Number :                     |                     |
|----------------------------------------------|-------------------------------------|---------------------------------|---------------------|
| Module (งาน) :ครูผู้สอน                      | Function : ส่งผลการเรียนให้งานวัดผล | ช่วงเวลาการใช้งาน : ปลายภาคเรีย | น                   |
| ผู้ที่มีส่วนเกี่ยวข้อง : งานวัดผลฯ/ครูผู้สอน | ผู้ใช้งาน : ครูผู้สอน               | สำหรับ : ครูผู้สอน              |                     |
| วันที่จัดทำ/แก้ไข เอกสาร : 17 กุมภาพันธ์ 2   | 2565                                | REV. : 01                       | จำนวนหน้า : 13 หน้า |
| จัดทำโดย : Staff Implement                   | ตรวจสอบโดย : Senior Implement       | อนุมัติโดย : Leader Implement   | อนุมัติวันที่ :     |

FAQ\_User\_TE\_Flow\_Send\_Grade\_20220214\_REV.01 **2021 © EDR BY <u>บริษัท แกรนด์ เอทีเอส จำกัด</u>** 

# Grandats

# สารบัญ

| เรื่อง                                                             | หน้าที่ |
|--------------------------------------------------------------------|---------|
| - ภาพรวมกระบวนการแก้ไขปัญหา กรณีครูผู้สอนไม่สามารถส่งผลการเรียนได้ | 3       |
| - ขั้นตอนการตรวจสอบช่วงระยะเวลาการส่งผลการเรียน                    | 5       |
| - ขั้นตอนการสร้างหน่วยการสอนให้ครบทุกสัดส่วนคะแนนที่กำหนดไว้       | 6       |
| - ขั้นตอนการยืนยันการบันทึกคะแนนจิตพิสัยและคะแนนใบงาน/สอบย่อย      | 9       |
| - ขั้นตอนการบันทึกคะแนนในแต่ละหน่วยการสอน                          | 13      |

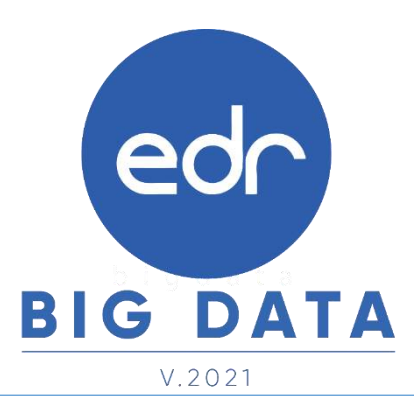

FAQ\_User\_TE\_Flow\_Send\_Grade\_20220214\_REV.01 **2021 © EDR BY <u>บริษัท แกรนด์ เอทีเอส จำกัด</u>** 

### ภาพรวม กระบวนการแก้ไขปัญหา กรณีครูผู้สอนไม่สามารถส่งผลการเรียนได้

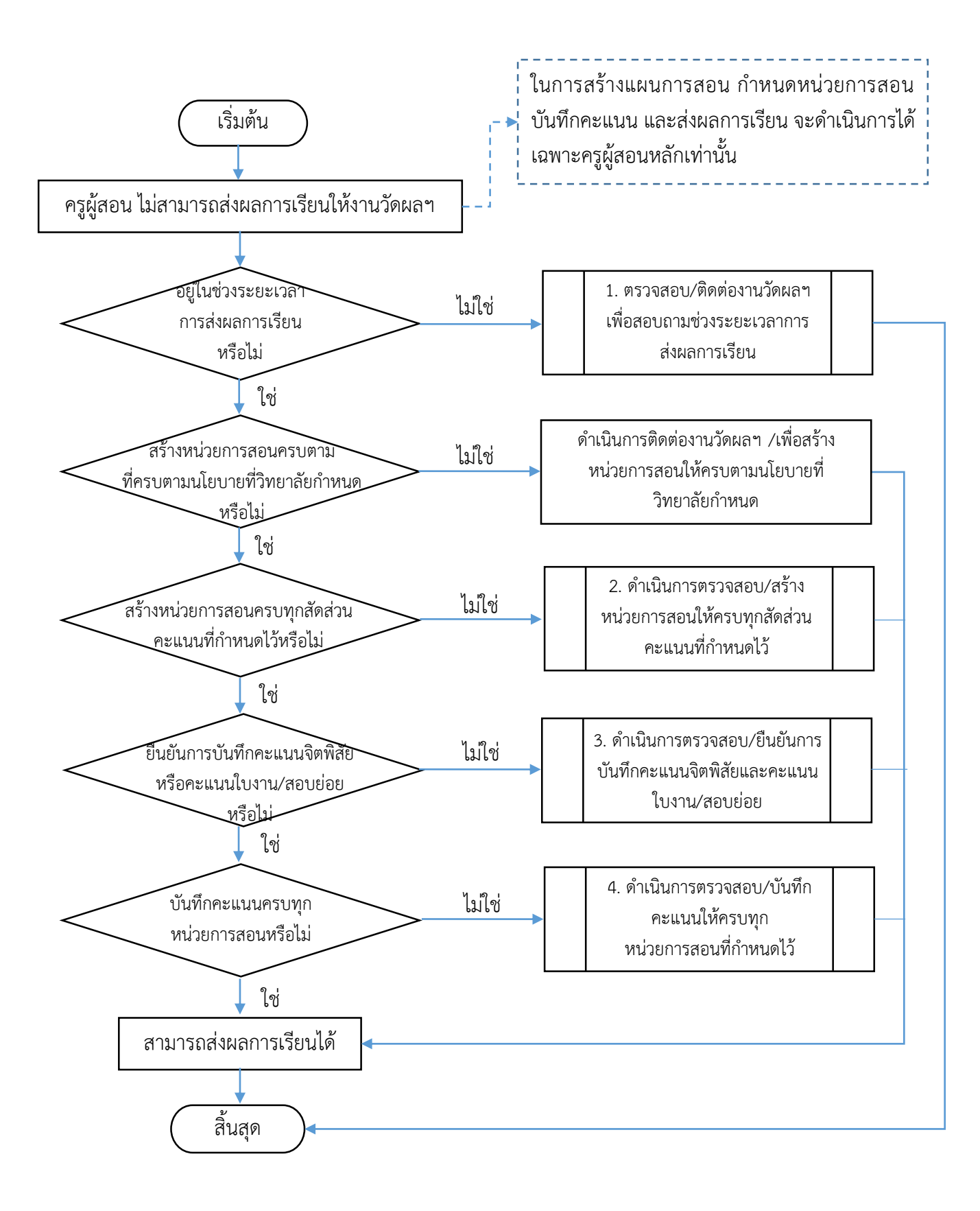

# 1. ขั้นตอนการตรวจสอบช่วงระยะเวลาการส่งผลการเรียน

**แจ้งเพื่อทราบ :** สาเหตุที่ครูผู้สอนไม่สามารถ "ส่งผลการเรียน" ได้ เนื่องจากขณะนี้ไม่อยู่ในช่วงระยะเวลาการส่งผลการเรียนที่งานวัดผลๆ กำหนด ครูผู้สอนสามารถทำการตรวจสอบช่วงระยะเวลาการส่งผลการเรียนได้ตามขั้นตอนต่อไปนี้ \*\*\* หมายเหตุ หากครูผู้สอนต้องการส่งผลการเรียนแต่ไม่อยู่ในช่วงระยะเวลาการส่งผลการเรียน กรุณาติดต่องานวัดผลๆ เพื่อสอบถาม ระยะเวลาการส่งผลการเรียนค่ะ/ครับ

#### ขั้นตอน การตรวจสอบช่วงระยะเวลาการส่งผลการเรียน

1. ให้ครูผู้สอนเลือกปุ่ม "ส่งผลการเรียนให้งานวัดผล" ในหน้าจอหลัก (Dashboard)

| (Electronic    | national effective statements  | NICES IN               |                                                                                                    |                           |             |                                                                                                    | -                              |
|----------------|--------------------------------|------------------------|----------------------------------------------------------------------------------------------------|---------------------------|-------------|----------------------------------------------------------------------------------------------------|--------------------------------|
| per centi      | สารการสาราชสมบัติม             | ilin                   |                                                                                                    |                           |             |                                                                                                    | -                              |
| -              | hinininin minini               | ortaren de 110         | in the second second second second second second second second second second second second second second second | antoredu                  |             |                                                                                                    | 120                            |
| status<br>that | resultion                      | epfelbernete           | militari<br>mi                                                                                                  | () de fire                | ere:        | abeliela Sudella<br>agu agu                                                                                                    | 😫 helwikilele man 2 de         |
| 94,010104      | Shik VA metherapak<br>(adarah) | Station alterny.<br>Té |                                                                                                    | O 'maasfedatha)<br>miles: | hereferetar | n Olashinnafaam                                                                                                    | and with the Balance IV        |
| er3010134      | den.(// renterarresent delt    | Sectorerry             |                                                                                                    | O hearingleter            | Auralasidas | 0 tablematary                                                                                                    | g) with                        |
|                |                                |                        |                                                                                                    | intervit.                 |             |                                                                                                    | Immensionalitikinanegen        |
| De ide Si      | เสารริณการวังว                 |                        |                                                                                                    | n.                        | Intrativani | C daistententen                                                                                                    | A minimesalmis (Dramagfullika) |
| Second Second  | Medantological and Anna        | and the second second  | deninda                                                                                                    |                           |             | 15                                                                                                    | IR etradeuters adead           |
| a la dan       | vertentes detentes             | 14                     | Erestan                                                                                                    | 0                         | Tak 1       | accessible.                                                                                                    | 1 and the set of the set       |
|                |                                | and a second second    |                                                                                                    |                           |             | and the second second se |                                |

 จากนั้นทำการตรวจสอบช่วงระยะเวลาการส่งผลการเรียนให้งานวัดผลฯ โดยตรวจสอบจากข้อความแจ้งเตือนช่วง ระยะเวลาส่งผลการเรียนที่แสดงไว้ด้านบน

| ingelitaziteren ( <mark>1200)</mark><br>narriketerangite egina<br><b>b</b> ennerreten (darrete | ) Dadogan <mark>Sana</mark> ( esa)<br>1 sucum minu turbonanan<br>Anna                                                                                                    | her <b>eres</b> A.          | A                   |                 | 1 ► ข้อ                           | งความแจ้งเตีย             | วน                      |    |
|------------------------------------------------------------------------------------------------|----------------------------------------------------------------------------------------------------|-----------------------------|---------------------|-----------------|-----------------------------------|---------------------------|-------------------------|----|
| 2                                                                                              |                                                                                                    | Ø                           | สระแดการเวียนได้ ไป | 10070110 hotenn | 4 - 0400/2905 : Wyłk              |                           |                         |    |
| O monotopite                                                                                   | Executions                                                                                                    | eta ante da ante<br>astrono | Taliga              | sistentes       | Interna                           | rginia                    |                         |    |
| 9                                                                                              | (q. )                                                                                                    | 0                           | 9                   | 0               |                                   | 9                         | a:                      | .9 |
| ROMPH                                                                                          | ate un inelésionne)<br>Sédo                                                                                                    |                             | 2063                | 30105-2004      | entrandorarianera<br>hadrad       | unadosibis etien iş<br>Vi | o faituleaente<br>Ass   | 9  |
| addrived.                                                                                      | doctri) unelinariane<br>alca                                                                                                    | - 31                        | 265                 | 30409-2020      | matemanila                        | unabertal staring<br>36   | 0 toforwarm<br>dea      | 0  |
| Adatatia.                                                                                      | doc 1/2 (redistrograf)<br>SMD                                                                                                    | 4                           | 2163                | AUNO-JOINA      | endennadurnerformitie<br>neutrait | instatial dama<br>si      | 0 125,550 a 111<br>/bay | 9  |
| 10001113                                                                                       | in the allocated and the second second secon | 4                           | 203                 | 2010/2111       | селтор Азходитания<br>Ваморбия    | insteolai dang<br>si      | 0 tototanann<br>Ass     | 9  |
| 040010108                                                                                      | ana tri confermanel<br>privoti                                                                                                    |                             | 2542                | 20808-2087      | Annenasievertier@w1               | undariai daray<br>ai      | B totoleserver<br>data  | 9  |
| NOTION                                                                                         | int Utoreleanersi<br>arian                                                                                                    | (a)                         | 250                 | 10101-2102      | mbehangai                         | oraficefail identig       | o tabanaom<br>Ass       | 9  |
| Nating                                                                                         | en.uturelauraani                                                                                                    |                             | 2543                | 30101-2131      | anteres descatements<br>defensed  | anatoolad darra           | 0 labourern<br>Ann      | 4  |

#### 2021 © EDR BY <u>บริษัท แกรนด์ เอทีเอส จำกัด</u>

# 2. ขั้นตอนการตรวจสอบ/สร้างหน่วยการสอนให้ครบทุกสัดส่วนคะแนนที่กำหนดไว้

**แจ้งเพื่อทราบ :** สาเหตุที่ครูผู้สอนไม่สามารถ "ส่งผลการเรียน"ได้ เนื่องจากครูผู้สอนยังสร้างหน่วยการสอนไม่ครบ ตามสัดส่วนคะแนนที่ กำหนดไว้ ครูผู้สอนสามารถตรวจสอบและสร้างหน่วยการสอนในแต่ละสัดส่วนคะแนนได้ ดังขั้นตอนต่อไปนี้ค่ะ/ครับ

### ขั้นตอน การตรวจสอบ/สร้างหน่วยการสอนให้ครบทุกสัดส่วนคะแนนที่กำหนดไว้

1. ให้ครูผู้สอนเลือกปุ่ม **"แผนการสอน/บันทึกคะแนน/บันทึกหลังการสอน"** ในหน้าจอหลัก (Dashboard)

| 1          | -          |                                |                                        |                   |                            |              |                            |                                                                                                    |
|------------|------------|--------------------------------|----------------------------------------|-------------------|----------------------------|--------------|----------------------------|----------------------------------------------------------------------------------------------------|
| 100        |            |                                |                                        |                   |                            |              |                            |                                                                                                    |
|            | in Million | and their from the pre-        | mm9062595                              |                   |                            |              |                            | -0                                                                                                    |
| -          | (della)    | annonicomposes'                | ganin                                  |                   |                            |              |                            |                                                                                                    |
| -          | enn bi     | uniainten eren eren er         | meritarne de III                       | in a state of the | antondu                    |              |                            |                                                                                                    |
| 984<br>192 | a'sia<br>R | methe                          | equilibrium                            | million i         | () <del>de for</del> e     | erre:        | sindele sudele<br>aga aga  | 😫 belæftelælæ 176.es 2 de                                                                                                    |
| 94.        | 110104     | 398.14 meteoresiste<br>(stant) | Stold an efformy.<br>Th                |                   | O 'tracfeficia:<br>seller: | (territereta | an Olaswoorfase            | ALC HULL HULL HER CASE IN                                                                                                    |
| 417        | 010104     | dot.)/1 methormous             | ant Sectorationary                     |                   | O hearing the              |              |                            | g) with                                                                                                    |
|            |            |                                | - <b>I</b>                             |                   | dignal.                    |              |                            |                                                                                                    |
| -          |            | Differentien                   |                                        |                   |                            | Lange Co     | · ·                        | A minimes a trigged a marginal                                                                                                    |
| -          | (pedato    | 1001010101                     |                                        |                   | 10                         | ana fan ar   | 1.0- Della divension marti | The survey of the state of the state of the |
| -          |            | believel of a revealer of a    | a belleville a belleville a belleville | cheerda           |                            |              |                            | 1 Exceptions of a free states of a free of                                                                                                    |
|            | w/sa       | verticities dataset            |                                        | Erestan           | 67                         | - taja - i   | accessibility              |                                                                                                    |
|            |            | Manual Andre State 1           | (desidential) is a                     | Cable Sold and    | English March              |              | cial differentializing     |                                                                                                    |

2. จากนั้นให้ครูผู้สอนเลือก "**รายวิชา**" ที่ต้องการส่งผลการเรียน แต่ไม่สามารถดำเนินการส่งผลการเรียนได้

| O transmission | Contras a productor by a                                                                                                    | an a subscription of | No.        |            |                                     |                                        |      |                                            |    |
|----------------|----------------------------------------------------------------------------------------------------|----------------------|------------|------------|-------------------------------------|----------------------------------------|------|--------------------------------------------|----|
| vimpelize      | Surgefiese                                                                                                    | -waters              | 2 de april | 16tanba    | fatastas                            | angjena a                              | 쓭    |                                            |    |
| a              | 9                                                                                                    | a                    | Q:         | a          | 1 a                                 | (9)                                    |      | 9                                          | 10 |
| 60010101       | daul/1 aniGears<br>ani/sin0                                                                                                    | 320                  | 2343       | 30101-2004 | medizoradorico/lapse<br>instanticad | statialiai dengoi                      | 10   | 6 de ferensameren<br>recesió               | -  |
| 60848403       | don://i.onfinaya<br>wai(dol)                                                                                                    | (0)                  | -3161      | 30404-3007 | independi                           | collected decays)                      | .11  | O Sife/Vehickes<br>missio                  | -  |
| 60898930       | the VI sectors<br>and the                                                                                                    | - a                  | 2941       | 10101-2004 | endunadorsuðare<br>Runnfinnt        | sublicities duringes                   | 24   | O Schollefronzos<br>energias               | 4  |
| HURRON         | the 1/4 conference<br>and (which)                                                                                                    |                      | 1985       | 10101-0101 | renzektenikronikc<br>Morezoi        | station internants                     | -10  | O Schröferhonens<br>mittas                 | 0  |
| 140252104      | Line(1)4 sentenns<br>said (starr#)                                                                                                    | 54) -                | 2362       | 30080-2801 | Annmaskimfarðin (                   | srežutivi ilempri                      | 10   | Q nesturineme                              | 0  |
| 14301064       | shell/4 webers<br>subplace                                                                                                    | - 340                | 2161       | 10101-2332 | mahekhanasi                         | inducted during t                      | - 70 | O Criscileiturens<br>Pressu                | 6  |
| HS100          | direct, of another second second seco | 2560                 | 2565       | 30161-0101 | mmunfoquivquate:<br>Selvensioni     | sisterial dampri                       | b    | O Grbchisthoners<br>minutes                |    |
| stangios.      | abula/1 assilinging<br>upd (mberd)                                                                                                    | (a)                  | 2981       | 30481-1402 | rendemasi 1                         | ensitesiai ohennyni                    | -30  | B Conference and Antophysics<br>Procession |    |
| H-3010702      | alus 1/2 unitataine<br>unit (stati                                                                                                    | S10                  | 2161       | 10101-2004 | end market setares                  | encoded abel/Aktors<br>Taring element  | л    | O Softwide Frankis                         | -8 |
| 14.377.07.01   | dimited postages                                                                                                    | ((8))                | 298        | 3041-292   | estálopuna                          | steahife exerciteration<br>fasi damani | .8   | / Onferenzali/le                           |    |

# 2. ขั้นตอนการตรวจสอบ/สร้างหน่วยการสอนให้ครบทุกสัดส่วนคะแนนที่กำหนดไว้

3. ให้ครูผู้สอนทำการตรวจสอบสัดส่วนคะแนนที่กำหนดไว้ ว่าครูผู้สอนทำการแบ่งคะแนนสอบในสัดส่วนคะแนนใดบ้าง

| Andrewegiere 1000 (12) ender | national (1011), yourfully exactly                                                                                                |                                                                             |                     |
|------------------------------|----------------------------------------------------------------------------------------------------|-----------------------------------------------------------------------------|---------------------|
| # nosurenteentee 20 %        | 2 การเสราในการ                                                                                                    | manne 68.5                                                                  | Berssudaudenume 20% |
| <b>which the</b>             | ernarjernandhille(Receiledge)<br>eccastworks(30%                                                                                  | Witemannerindersprechtigkliche And Apphy)<br>wissesserindersteiligkliche In | anti-man Tiles      |
|                              | กลังปีประกาณหลังแล้วแทงของ/รายาง เป็                                                                                              | 🖬 🖬 🔝 unmeftenbedechten                                                     | D .                 |
| testia<br>Vichescouts        | ediserrefenil i<br>1. <mark>Schenen (S</mark> econdarrefe)<br>- Schenen serenegati                                                | 3                                                                           | ไขยังประกับรามาระด  |
|                              | saturnerflauf 2<br>a Barlad 2 suddavid y<br>- Cafeesativersatjuin                                                                 | 2 2                                                                         |                     |
|                              | ediacrostaud z<br>atomie © apdarol 1<br>- Orferenceratajuh                                                                        | 21 *                                                                        |                     |
|                              | a filosofelandi 4<br>a <u>in christi 12 anniherni 4</u> in dala 2 ann 2 han<br>C <i>Christia</i> in sectore anni 4 in Sectore (SS | • # #                                                                       |                     |
| 20 Million                   | 66 without a                                                                                                    | itt enses                                                                   | Cimwa               |
| B. 758000                    | การในการในและมากการณ์ 🛔 สินสา และสารกันสาวสนเล่นสาง                                                                               | diji 🕈 inselektra ana ka se in                                              | nd III datasformen  |

 จากนั้นให้ครูผู้สอนตรวจสอบในแต่ละสัดส่วนคะแนนที่กำหนดไว้ ว่ามีการสร้างหน่วยการสอนครบตามสัดส่วนแล้ว หรือไม่ หากต้องการสร้างหน่วยการสอน ให้ครูผู้สอนเลือกปุ่ม "แก้ไขแผนการสอนและสัดส่วนคะแนน" เพื่อสร้าง หน่วยการสอนให้ครบถ้วนตามสัดส่วนที่กำหนดไว้

| equilies to the 11 vector was<br>harden to the 12 vector was | เหตุ<br>เหตุโมโ                                                                                 | ด้ทำการสร้างหน่วยการสอน                                      |                     |
|--------------------------------------------------------------|-------------------------------------------------------------------------------------------------|--------------------------------------------------------------|---------------------|
| dennestain 🔒 marrage                                         |                                                                                                 |                                                              | •+                  |
| א הכוגעים ארים אין דע                                        | สี การเป็นระ                                                                                    | athann 68 S                                                  | Berssumaalename 20% |
| wantin 20 m                                                  | eccurperconstation(Recordingly)<br>encoursectory (20 %                                          | ArramanerminepreTid(Skills And Apply)<br>Arransminigill 81 % | Antida tura ta TUN  |
|                                                              | หลังปีประกาณหลังแล้วแทงขณ/รายการ เร                                                             | 🖬 🖬 👔 uummineliseliseliseliseli                              | 0                   |
| Testis<br>Visitesanute                                       | eduargerfamil 1     eduargerfamil 2     eduarger (2) acceleration     eduarger (2) acceleration | 3                                                            | lafidapefraituraese |
|                                                              | astainedastiz<br>2. albeded 5 assistentil y<br>42steessarreess] its                             | e                                                            |                     |
|                                                              | venatorofacel z<br>z azteriot © appläeroli z<br>+2pfinesserventa§ufi                            | ai 💌                                                         |                     |
|                                                              | albertyldanis<br>albertyldanistanistanistanistanistanistanistanist                              | e e e                                                        |                     |
| 20 Minute                                                    | 66 milusu                                                                                       | ID HOULD                                                     | - annana            |
| A DECEMBER AND                                               | และการแล้ว และการในการในการในการในการในการในการในการใน                                          | odiji 🕈 inselienskaserrikkora                                | bel 19 Substances   |
| 4                                                            |                                                                                                 | Internitiet Deliveredenterer                                 |                     |

# 2. ขั้นตอนการตรวจสอบ/สร้างหน่วยการสอนให้ครบทุกสัดส่วนคะแนนที่กำหนดไว้

5. ทำการเพิ่มหน่วยการสอน สำหรับสัดส่วนคะแนนที่มีการกำหนดไว้ แต่ยังไม่ได้ทำการสร้างหน่วยการสอน

<u>หมายเหตุ</u> ในกรณีที่ครูผู้สอน สอน 1 รายวิชา มากกว่า 1 กลุ่มเรียน สามารถทำการคัดลอกหน่วยการสอนใหม่ที่ สร้างขึ้นไปยังกลุ่มเรียนอื่นๆ ได้ เพื่อสะดวกต่อการเข้าไปบันทึกคะแนนและลดระยะเวลาในการดำเนินการ

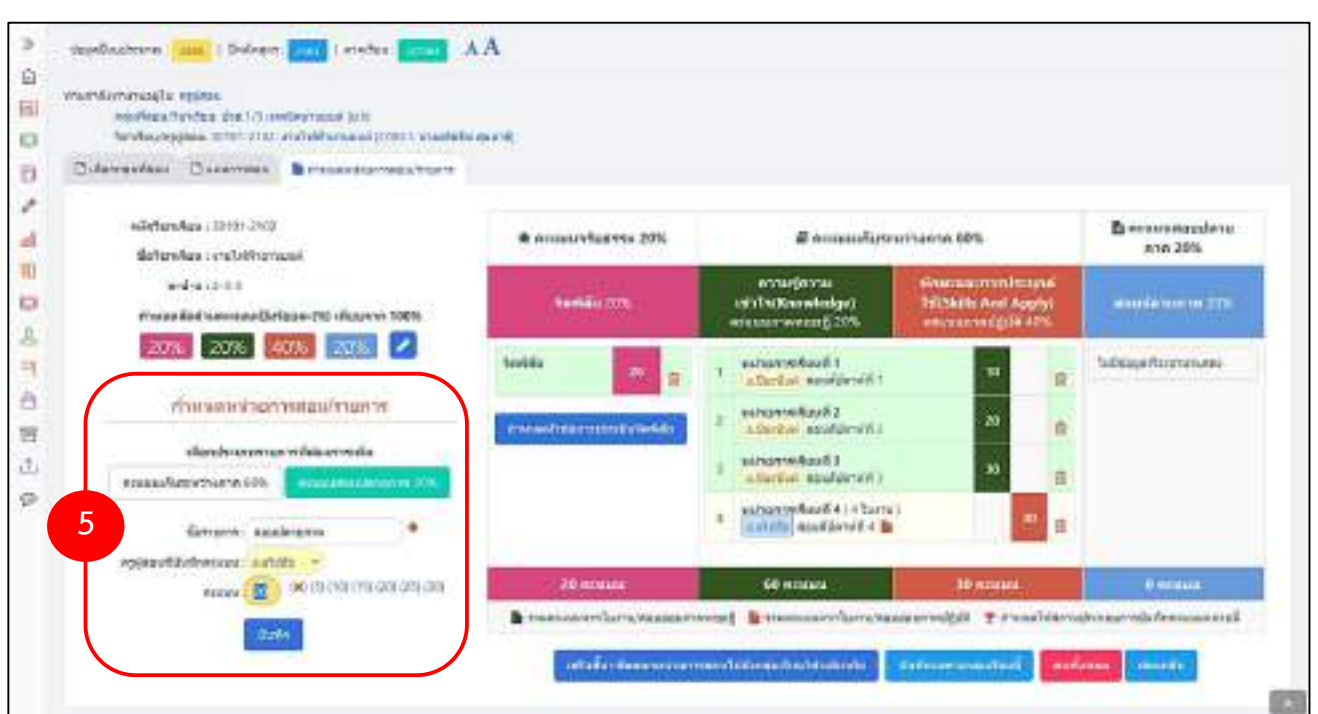

 เมื่อครูผู้สอนทำการบันทึกคะแนนในหน่วยการสอนที่สร้างขึ้นมาใหม่แล้ว จากนั้นครูผู้สอนจึงจะสามารถทำการส่งผล การเรียนให้งานวัดผลฯ ได้

| herdensen sinde på er densen en densen er densen er densen e | and 1000 visited and the                                                                                                    |                                                                           |                                        |
|----------------------------------------------------------------------------------------------------|----------------------------------------------------------------------------------------------------|---------------------------------------------------------------------------|----------------------------------------|
| · enabelingerine 20 %                                                                                                    | # manuals                                                                                                    | re-siftaarine 60 %                                                        | Dimensional and a second second second |
|                                                                                                    | ernegiernenstelle (Konneledge)<br>Anzahmenes (20%                                                                                                    | disamaanin mehrupuali di Sisilia Anel Apply)<br>Harakarina (ji Sili A) 7. | annola tarren 20 %                     |
|                                                                                                    | คลิศประสะระบบปลายางสม/กระก                                                                                                    | udautetteleneteneteneten 🖬 🖬 😡                                            | 0                                      |
| tabla<br>whitesaat                                                                                                    | instruction family 1<br>a further (2) second avoid ()<br>when we have been a function of a<br>when we have been a function of a<br>a function (2) and denoid () |                                                                           | maalmarne<br>ashoni<br>+Telinoraaali   |
|                                                                                                    | Violanizarierenijuit<br>umarreniael 3<br>1 Januar Canadarol (<br>1 Violanizarierenijuit                                                                         |                                                                           |                                        |
|                                                                                                    | <ul> <li>adapted 4</li> <li>(adapted constant) a to period visit<br/>Phylogeneous methologie</li> </ul>                                                         | tan 😰 🖉                                                                   |                                        |
| 20 Annala                                                                                                    | 60 maana                                                                                                    | AFREAM .                                                                  | THE REAL OF                            |

**แจ้งเพื่อทราบ :** สาเหตุที่ครูผู้สอนไม่สามารถ "ส่งผลการเรียน"ได้ เนื่องจากครูผู้สอนยังไม่ได้ยืนยันการบันทึกคะแนนจิตพิสัย หรือ ยืนยัน การบันทึกคะแนนใบงาน/สอบย่อย ทำให้ครูผู้สอนไม่สามารถส่งผลการเรียนให้งานวัดผลฯ ได้ โดยครูผู้สอนสามารถดำเนินการยืนยันผล การบันทึกคะแนนจิตพิสัยและยืนยันการบันทึกคะแนนใบงาน/สอบย่อย ได้ดังขั้นตอนต่อไปนี้ค่ะ/ครับ

#### ขั้นตอน การยืนยันการบันทึกคะแนนจิตพิสัย

1. ให้ครูผู้สอนเลือกปุ่ม **"แผนการสอน/บันทึกคะแนน/บันทึกหลังการสอน"** ในหน้าจอหลัก (Dashboard)

|                  | TI ALALIANA.                           |                              |                                       |                                |           |                    |                |   |                                         |
|------------------|----------------------------------------|------------------------------|---------------------------------------|--------------------------------|-----------|--------------------|----------------|---|-----------------------------------------|
| -                | and other in the second                | No. 25.65                    |                                       |                                |           |                    |                |   |                                         |
| pe dete          | กับการหลักมาระบระโชน                   | Thi land                     |                                       |                                |           |                    |                |   | -                                       |
| -                | undata haratmatarin                    | entaria da UNI               | i i i i i i i i i i i i i i i i i i i | entereda                       |           |                    |                |   | 100                                     |
| estanes<br>(fice | martine                                | ephilocole                   | ngil Øran<br>Tra                      | debro                          | india i   | visiate<br>App     | alebala<br>191 |   | introduction to all 2 de                |
| 643010104        | sheet. 1/4 reperformances<br>(colored) | Social Army                  |                                       | Chitae (induction<br>statistic | nerder de | @ fallors          | farm.          |   | andardatelade.19                        |
| 013010704        | alek.2/1 medies/makel biolo            | Berlini cherry               |                                       | O bestederler                  | handanita | 012210-00          | farm           | - | (D) salv                                |
|                  |                                        |                              |                                       | and and a                      |           |                    |                | - | meni else em digit i reme e qui el      |
| E ilela          | สมสังหามสังก                           |                              |                                       | el                             | İniqılmun | (F shaduitesta     | uner           |   | unsumenum (ternelyryke                  |
| Common P         | Derbert efter an ber 7 4a 10           | NAMES AND ADDRESS OF TAXABLE | rhantaba                              |                                |           |                    |                | - | III erresson verroaket                  |
| station          | vietastas datastea                     | 1                            | Erepters                              | 60.                            | 1968      | amore tells        | 1              |   | ause saturitantes                       |
|                  |                                        | and the second               | Taken Marca                           | Contraction of the local data  | 1.1       | an exercise of the | 100            |   | Charles and a state of the state of the |

2. จากนั้นให้ครูผู้สอนเลือก "**รายวิชา**" ที่ต้องการส่งผลการเรียน แต่ไม่สามารถดำเนินการส่งผลการเรียนได้

| the second second second second second second second second second second second second second second second s | and the second state of the second state of th | and the second second se |        |            |                                      |                                          |      |                                                                                                    |    |
|----------------------------------------------------------------------------------------------------|----------------------------------------------------------------------------------------------------|----------------------------------------------------------------------------------------------------|--------|------------|--------------------------------------|------------------------------------------|------|----------------------------------------------------------------------------------------------------|----|
| simplica                                                                                                    | Surgefierse                                                                                                    | outen                                                                                                    | 2.0 an |            | faterba                              | ightai                                   | 껲    |                                                                                                    |    |
| a                                                                                                    | Q.                                                                                                    | a                                                                                                    | Q.     | a          | a                                    | (9)                                      |      | 9                                                                                                    | 16 |
| 60010101                                                                                                    | drach/1 endingra<br>analysinsi                                                                                                    | 320                                                                                                    | 2163   | 30101-2004 | medizerzadortowilayee<br>Kanzoliszat | station derages                          | .10  | 6 Soferexample<br>recesh                                                                                                    | -  |
| 60848403                                                                                                    | sheet/2 continues<br>word (shell)                                                                                                    | (0)                                                                                                    | .2061  | 30434-3807 | nelenanti                            | callebrideogra                           | н    | O Dristificities                                                                                                    | -  |
| 60899100                                                                                                    | she Will and even                                                                                                    | - a                                                                                                    | 2941   | 10101-2004 | endaurarlorsustana<br>Ranadinaut     | subirlisi dariyri                        | 24   | O Schollectronics<br>mittay                                                                                                    | 4  |
| HIRDO                                                                                                    | the 1/4 configers<br>and inferify                                                                                                    |                                                                                                    | 2561   | 1040-010   | remandacentratic<br>Morradosi        | analization etherogra                    | -16  | O Schefrennens<br>enress                                                                                                    | 0  |
| HODENDA                                                                                                    | Unit 1/4 weeting vs<br>said (p5mR)                                                                                                    | 54) -                                                                                                    | 2362   | 3080-301   | Annmaskinnftardin (                  | srežatioi denyri                         | 10   | O restanteme                                                                                                    | 0  |
| H30004                                                                                                    | sher/14 wedlepts<br>statiothm?s                                                                                                    | - 340                                                                                                    | 288    | 10101-2352 | nshihousi                            | inductiol during a                       | - 70 | O D'W Mathemana<br>Analisau                                                                                                    | 6  |
| 1430100                                                                                                    | sheet.rt andingra<br>and 0.03                                                                                                    | 890                                                                                                    | 2585   | 30107-0707 | mmundoquiviquatic<br>Internation     | and constraints                          | 15   | O Grischetroners<br>menau                                                                                                    |    |
| stammis                                                                                                    | dui2/1 colleges<br>ani celer#3                                                                                                    | (a)                                                                                                    | 2561   | 3941-192   | neneteimasi 1                        | enellacióni oferengeni                   | 30   | Conference a arrestor<br>recognitio                                                                                                    |    |
| H-30103102                                                                                                    | abar 1/2 weeksaine<br>waai tabali                                                                                                    | 511                                                                                                    | 2161   | 10101-0004 | rudesaaksisadam<br>Rusuliyad         | encoded abel/alcos<br>Inclusi electroni  | п    | C El Statistica a la companya de la companya de la | .0 |
| 14/2012/02                                                                                                    | daniji podagra<br>goćiniji                                                                                                    | (3)                                                                                                    | 298    | 3010-292   | estálesani                           | steahife exerciteration<br>fasi eternard | .8   | / Do Revous adulte                                                                                                    |    |

| 30600MZ.600MB                                                                                                    | ลัมน์ ระบบจะไห้ครูผู้สอนยืน                                                                                        | ยันการบันทึกคะแนนจิตพิ | สัยด้วยตนเอง 🥒                     |
|----------------------------------------------------------------------------------------------------|----------------------------------------------------------------------------------------------------|------------------------|------------------------------------|
| apabuakanan (ppp)   Bakingan (pp)   m<br>analamangka appleas<br>apabaga kantan (pp 15) analasing ap<br>bandas angkata 1000 2000 analasing ap<br>Dalamatanan (kanananana) | nite and AA                                                                                                    |                        |                                    |
| 🗰 rectanin/latereta 20 %                                                                                                    | E annu Auror                                                                                                    | ineenet 68 %           | Second statistics 20 %             |
| Sandar 2018.                                                                                                    | естатори сала (с (сложнара)<br>воздалители (с Ос                                                                   | electronical (de la 5. | envelopments M.C.                  |
| Nethia<br>Statute descentionite                                                                                                    | athemsfeed 1<br>1 (allefer Deceleration<br>Victoriacerenegation                                                    |                        | maderarra<br>astitu<br>Victoriaant |
| 3                                                                                                    | esthurnetikusi 2<br>3 () ali esteri () medilen () 3<br>• Octoma errenzijati                                        | 19 H                   |                                    |
|                                                                                                    | estamonialis<br>1. otomine IX equilamenti i<br>OctomaccommacQuiti                                                  | 22 <b>H</b>            |                                    |
|                                                                                                    | <ul> <li>social statis</li> <li>social Statistics</li> <li>social Statistics</li> <li>social Statistics</li> </ul> | • P. •                 |                                    |
|                                                                                                    |                                                                                                    |                        |                                    |

 ยืนยันการบันทึกคะแนนจิตพิสัย โดยเลือกปุ่ม "ยืนยันการบันทึกคะแนนเสร็จแล้วทุกรายการประเมิน" จากนั้นจึง ทำการส่งผลการเรียนให้งานวัดผลฯ

| n albertaning lie of<br>stankasing<br>disease area | elan<br>Ani: ktatrij zedatovanija<br>Ani: kalde (10 | 8                           |                          |              |          |
|----------------------------------------------------|-----------------------------------------------------|-----------------------------|--------------------------|--------------|----------|
| Distantiate 1                                      | Juannas Bransh                                      | ct.Avite                    |                          |              |          |
|                                                    |                                                     |                             |                          |              |          |
|                                                    |                                                     | Strahidsport 4 Tabewaldsman | disate providents datasi | ( desired as |          |
|                                                    |                                                     |                             |                          |              |          |
|                                                    |                                                     | Section                     | URI .                    |              |          |
|                                                    |                                                     |                             | 1                        |              |          |
| inden                                              | nininiteur                                          | dedear                      | 1(20)                    | time and     | évernd20 |
| 1                                                  | 04101010222                                         | international second        | 21                       | 20           | 20       |
| - x -                                              | arrente                                             | was released the status     | 1.00                     | 20           | 10 C     |
| 1.1                                                | #4391010200K                                        | and Books ancodi            |                          | (20          | 10.      |
| 4                                                  | 04101910805                                         | and subserved there         |                          | 90           | 16       |
| - N.                                               | 644757528                                           | ana iligerasi sabayah       |                          |              | 20.      |
| - K.                                               | 04101035807                                         | ana digon enflori           | -14                      | 30           | 35       |
| 7                                                  | 04101070020                                         | ana solei finigaan          |                          | <i>p</i>     | 0        |
| 1                                                  | 000000000                                           | are exhibited white the     | 200                      | 11           | 14       |
|                                                    | 048103033                                           | with Boars agreed of        |                          |              | 0.       |
| 10                                                 | 00101010/0/11                                       | ata awine Philos            |                          | 20           | 20       |
| 11                                                 | addrondes2                                          | ana ikonio hayo.            |                          | 30           | 20       |
| 10                                                 | -040910102112                                       | ma ayea shareni             | 16                       | 244          | 19       |
|                                                    |                                                     |                             |                          |              |          |

- 🤣 ขั้นตอน การยืนยันการบันทึกคะแนนใบงาน/สอบย่อย
- 1. ให้ครูผู้สอนเลือกปุ่ม "**แผนการสอน/บันทึกคะแนน/บันทึกหลังการสอน**" ในหน้าจอหลัก (Dashboard)

| Number Deutlinard | Dattorio                      | 1                                  |                         |          |                                            |              |              |                  |                                 |
|-------------------|-------------------------------|------------------------------------|-------------------------|----------|--------------------------------------------|--------------|--------------|------------------|---------------------------------|
| The contraction   | where the fill from           | a lanear                           | 10.125.05               |          |                                            |              |              |                  | 2                               |
| Common P          | terrinineter<br>Britaladarere | Contraction                        | pu<br>versament die ung |          | antordu                                    |              |              |                  | X                               |
| stania<br>den     | methys                        |                                    | ephiltereste            | -        | nddaersene<br>m                            |              |              | startelle<br>age | Districtete Theory of           |
| 94.010104         | shis V4 meter<br>(mene)       | netherado distant district.<br>Tel |                         |          | O 'seas fefation<br>mellen                 | the second a | 0 102/ww     | wfarm.           | and Brindeb (Market)            |
| 673010134         | des (// methanesis do to      |                                    | Sector Jarry<br>15      |          | O Tenne Belleflanthur de reterne<br>anders |              | 0122/ww      | -taige           | per<br>Lumentarius I have esta  |
| a defin           | สหรียงการวิช                  |                                    |                         |          |                                            | ložakrat     | i 🖻 daialeat | ion visitanti    |                                 |
| -                 | the fact to form              | inter Angel                        | an a Million Tanada     | cheenda  |                                            |              |              |                  | 1 =                             |
| a ta Asa          | vistantais                    | falenda.                           | 84                      | Erestan  | 0                                          | (inter-      | array lets   |                  |                                 |
| 4.7               | 20020-2301                    | Assemiaador                        | daniky) i k             | Datified | inmani (Menti                              | 1.4          | addatareta   | niežs            | າງອາການຮັບສື່ລາທີ່ອີດໃນກັນການ 😜 |

2. จากนั้นให้ครูผู้สอนเลือก "**รายวิชา**" ที่ต้องการส่งผลการเรียน แต่ไม่สามารถดำเนินการส่งผลการเรียนได้

| vimpelize     | Surgefreise                         | outen | 2-light | (intertex) | Sataritas                            | regimes                                  | 껲    |                                     |    |  |  |
|---------------|-------------------------------------|-------|---------|------------|--------------------------------------|------------------------------------------|------|-------------------------------------|----|--|--|
| (q            | 9                                   | a     | Q       | a          | a                                    | (9)                                      |      | 9                                   | -  |  |  |
| 60010101      | drach/1 endiners<br>and place       | 320   | 3162    | 30101-2004 | medizerzadortowiaces<br>destaulocast | ingenetic interapti                      | 10   | © Suferessamere<br>receito          | -  |  |  |
| 60848303      | does//2 confinants<br>work(shall)   | (90)  | -2160   | 398-998    | neeron                               | callebrideoyoi                           | .11  | O Shahimmana<br>Masa                | -6 |  |  |
| 6089900       | dan Mil andersa<br>and shell        | - a   | 2941    | 10181-2804 | endaurarlorsustana<br>Ranadinaut     | subirlisi dariyri                        | 24   | O Schollefternere<br>energie        | -0 |  |  |
| 642092304     | the lot conference<br>and informing |       | 2561    | 1010-010   | remandacentratic<br>Morradosi        | analization electropia                   | -16  | O Sofafrentroners<br>Protess        | 0  |  |  |
| 843052104     | Unit 1/4 weeting as a land (pdf m4) | 54) - | 2363    | 3080-3901  | Annmaskinnftardin (                  | stežatioi denyni                         | 10   | Q restartante                       | 0  |  |  |
| няши          | sher/24 weekepro<br>god (sidaral)   | 340   | 2161    | 10101-2352 | nshihousi                            | inducted demon                           | - 70 | O Schuberhonses<br>Instau           | 6  |  |  |
| 143210103     | ibulti andagra<br>zasi (6/3         | 890   | 2565    | 30167-0107 | mmundoquiviquatic<br>Internation     | 102.clini.eturrigeli                     | b    | O Grischehenens<br>mittav           |    |  |  |
| stamptis      | dui2/1 collingite<br>gail(criter#)  | (a)   | 1875    | 3241-1422  | neneteimäsei 1                       | ingenative indexeduces                   | 10   | B Conference and Antonio Procession |    |  |  |
| 94 30 H 2 H 2 | alvertyt werdenalve<br>waartelefel  | <1 C  | 2141    | 30101-2004 | end examination taxes<br>dependences | encoded abstrations<br>balled electronic |      | O Scheberhanste                     | .0 |  |  |
| 14.309.023    | dimited portages                    | (3)   | 298     | 3041-292   | eshikesaai                           | stabili exclusion                        | 10   | / Onfernandirite                    | 15 |  |  |

 สำหรับหน่วยการสอนใด ที่ครูผู้สอนมีการกำหนดเก็บคะแนนใบงาน/สอบย่อย เมื่อครูผู้สอนทำการบันทึกคะแนนเสร็จ เรียบร้อย จะต้องการทำการยืนยันการบันทึกคะแนนใบงาน/สอบย่อย จึงจะสามารถทำการส่งผลการเรียนได้ โดย ครูผู้สอนสามารถสังเกตจากข้อมูลต่อไปนี้

1. **แถบสี** ของหน่วยการสอนจะต้องเป็นสีเขียว จึงจะหมายความว่าครูผู้สอนยืนยันการบันทึกคะแนนเสร็จเรียบร้อยแล้ว

 สถานะ ของหน่วยการสอนจะต้องเป็นบันทึกคะแนนทฤษฎีแล้ว หรือ บันทึกคะแนนปฏิบัติแล้ว จึงจะหมายความว่า ครูผู้สอนยืนยันการบันทึกคะแนนเสร็จเรียบร้อยแล้ว

หากยังไม่ได้ยืนยันการบันทึกคะแนนใบงาน/สอบย่อย ให้ครูผู้สอนเลือกที่ "**คะแนน"** ของหน่วยการสอนนั้น เพื่อทำการ ยืนยันการบันทึกคะแนนใบงาน/สอบย่อย

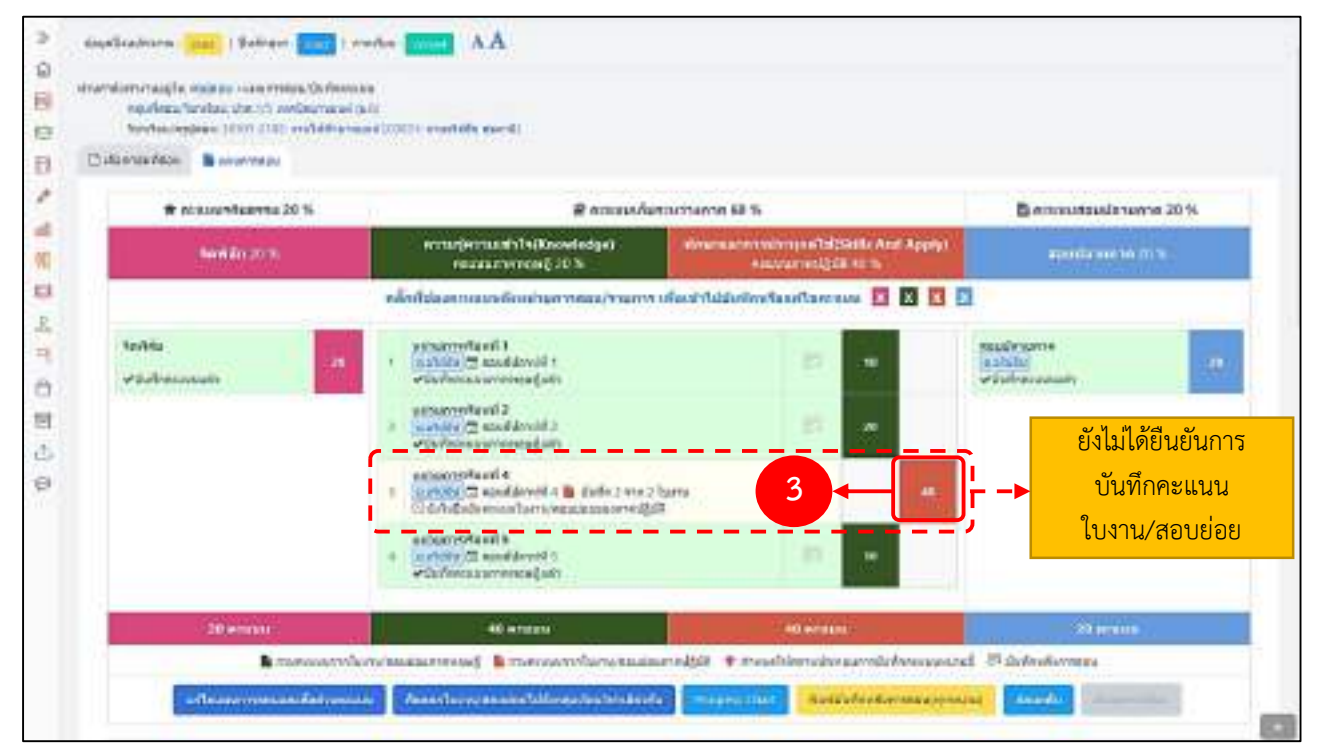

 ยืนยันการบันทึกคะแนนใบงาน/สอบย่อย โดยเลือกปุ่ม "ยืนยันการบันทึกคะแนนเสร็จแล้วทุกใบงาน/สอบย่อย" จากนั้นจึงทำการส่งผลการเรียนให้งานวัดผลฯ

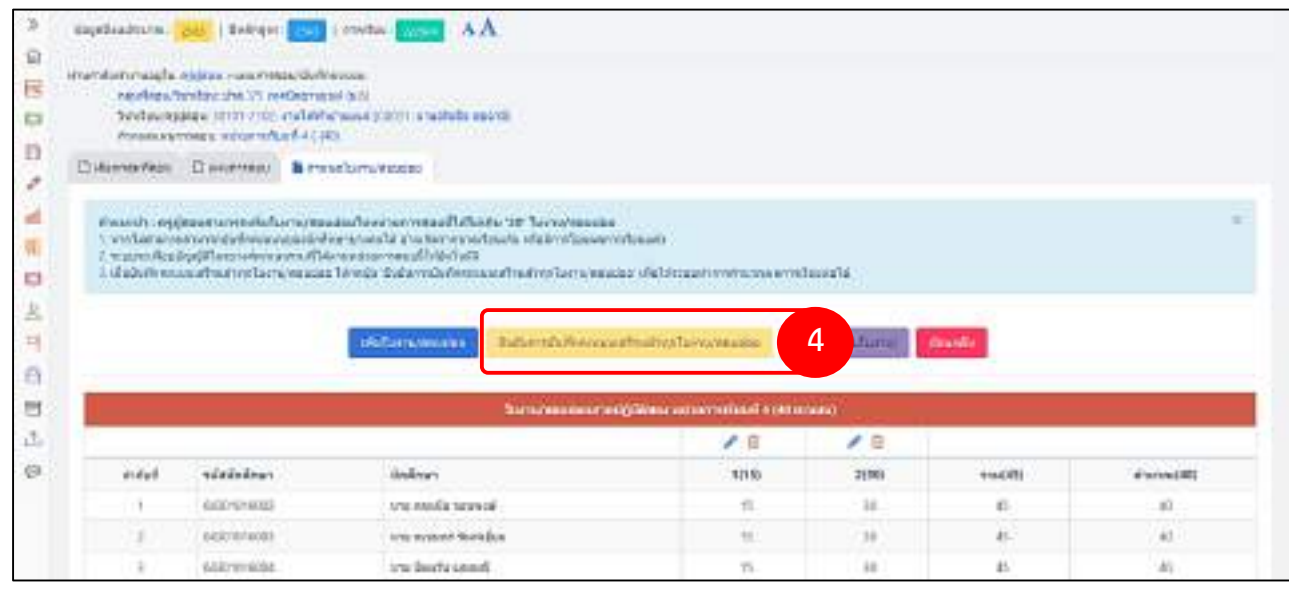

### 4. ขั้นตอนการบันทึกคะแนนในแต่ละหน่วยการสอน

**แจ้งเพื่อทราบ :** สาเหตุที่ครูผู้สอนไม่สามารถ "ส่งผลการเรียน"ได้ เนื่องจากครูผู้สอนยังบันทึกคะแนนไม่ครบทุกหน่วยการสอนที่ได้กำหนดไว้ ครูผู้สอนจะต้องทำการบันทึกคะแนนทุกหน่วยการสอนที่กำหนดไว้ จึงจะสามารถส่งผลการเรียนได้ ทั้งนี้ครูผู้สอนสามารถตรวจสอบการ บันทึกคะแนนในแต่ละหน่วยการสอนว่าครบถ้วนหรือไม่ ได้ดังขั้นตอนต่อไปนี้ค่ะ/ครับ

ขั้นตอน การบันทึกคะแนนในแต่ละหน่วยการสอน

1. ให้ครูผู้สอนเลือกปุ่ม "**แผนการสอน/บันทึกคะแนน/บันทึกหลังการสอน**" ในหน้าจอหลัก (Dashboard)

| Cyclore and the   | 175                                                                                                    | 04                      |                    |                                                                                                    |                                                                                                    |                 |                 |                   |                           |                                |
|-------------------|----------------------------------------------------------------------------------------------------|-------------------------|--------------------|----------------------------------------------------------------------------------------------------|----------------------------------------------------------------------------------------------------|-----------------|-----------------|-------------------|---------------------------|--------------------------------|
| I beacher Dechara | C L STREET                                                                                                    | ~                       |                    |                                                                                                    |                                                                                                    |                 |                 |                   |                           |                                |
| -                 | randersk vite for                                                                                                    | -                       | 002555             |                                                                                                    |                                                                                                    |                 |                 |                   |                           | -                              |
| 🗯 ıdərbi          | of write method                                                                                                    | กระเหล่ายห              | pú                 |                                                                                                    |                                                                                                    |                 |                 |                   |                           | -                              |
| -                 | närdsändner                                                                                                    | nimeter na              | nitaraa da uli     | i mite la                                                                                                    | eerteerdie                                                                                                    |                 |                 |                   |                           | 100                            |
| ndanes<br>(Rot    | (minthere)                                                                                                    | ten epidencian repident |                    | felo                                                                                                    | nene -                                                                                                    | violista<br>App | stado La<br>Ugu |                   | it teleticlets train 2 da |                                |
| 64301010          | shet 1/4 spet<br>(stimil)                                                                                                    | begrapped.              | Social densy<br>35 | O Testan de la Charter el la referencia en la contracta de la contracta de |                                                                                                    |                 | en Offenin      | a la Worme la sus |                           | \$175611120120406-11           |
| 41307070          | din 21 meley was both derive share of a state of a stat |                         |                    |                                                                                                    |                                                                                                    |                 |                 | instance          | -                         | (Deth                          |
|                   |                                                                                                    |                         |                    |                                                                                                    | Contract of Contract of Contra |                 |                 |                   |                           | mentelen mit 218 menedet       |
| D alle la         | andernation                                                                                                    | สา                      |                    |                                                                                                    | R.                                                                                                    | foiginur        | (戸 shatuñe)     | Aonmasu           |                           | ameninenaine (resinentyrasi    |
| Common of         | Development                                                                                                    | rister/ Aalo            |                    | rtanta                                                                                                    |                                                                                                    |                 |                 |                   | 1                         | (Construction)                 |
| s'arfan           | vistantes                                                                                                    | differ the              |                    | Erepter                                                                                                    | 10                                                                                                    | Vila            | accurate la     |                   | ⁺ /∄                      | AND ORDER TO PROVIDE AN OWNER. |
| 1000              | 1010-101                                                                                                    | Normaidre               | eteologi (14       | dox1/1.ex                                                                                                    | (Arshi) (warvat                                                                                                    | 1.9             | C G/Gall and th | sideta            |                           |                                |

จากนั้นให้ครูผู้สอนเลือก "รายวิชา" ที่ต้องการส่งผลการเรียน แต่ไม่สามารถดำเนินการส่งผลการเรียนได้

| O a summer and |                                                                                                    |         |         |            |                                     |                                         |      |                                   |     |  |  |  |  |
|----------------|----------------------------------------------------------------------------------------------------|---------|---------|------------|-------------------------------------|-----------------------------------------|------|-----------------------------------|-----|--|--|--|--|
| rimpular       | Serie for the sec                                                                                                    | -update | Zeleger | vertantea  | fatzitus                            | 1000                                    | 쓭    | 1.                                |     |  |  |  |  |
| a.             | Q.                                                                                                    | (q.     | Q:      | a          |                                     | 9                                       |      | 9                                 | -   |  |  |  |  |
| 60010101       | drach/1 evidences<br>and place                                                                                                    | (9)     | 3161    | 30101-2004 | medizoradoriooflaces<br>สามารถด้วยส | station derived                         | .10  | © Definition and the restauto     |     |  |  |  |  |
| 6084810        | sheet/2 continues<br>word (shell)                                                                                                    | (4)     | -2161   | 398-998    | neeronti                            | sullativi deriyri                       | .11  | O Shahahansis<br>masa             | -0  |  |  |  |  |
| 6084800        | sheet/i weeterare<br>and shell                                                                                                    | - a'    | 2941    | 10181-2804 | end availation of the set           | sufficient duringent                    | 24   | O Schollectronics<br>entrany      | d.  |  |  |  |  |
| 642092304      | the 1/4 configers<br>and informs                                                                                                    |         | 2561    | 1010-010   | erenzuelanaelenetic<br>Morradosi    | station interrupti                      | -16  | O Schollestroners<br>Protect      | 0   |  |  |  |  |
| 140212104      | Unit 14 weekeens<br>said (cond)                                                                                                    | 38      | 2562    | 3080-3901  | Annesasion/tardin (                 | sražutkei elkenyrei                     | 10   | O restanteme                      | 0   |  |  |  |  |
| H30004         | sher/24 wedieses<br>userpdore@                                                                                                    | - 14    | 210     | 10101-2352 | estélecusi                          | inductive desception                    | - 70 | O Orivitements<br>Protect         | 6   |  |  |  |  |
| 14301010       | sheet. A see and a set of the second second | 1995    | 2583    | 30167-0107 | mmunfequivopatic<br>felorezoit      | sisterial dampri                        | 10   | O Gröchsteiners<br>mittav         |     |  |  |  |  |
| stamptis       | dui:2/1 coolingra<br>ani: micrify                                                                                                    | (A)     | 1875    | 3948-1952  | menefermani 1                       | ensitesiai olemismi                     | 10   | B Sudence a arrenter<br>receively |     |  |  |  |  |
| H-30107432     | aber 1/2 wasteraine<br>wasi tehdi                                                                                                    | S11     | 2161    | 10101-2004 | endenaskeinelam<br>Resplicael       | encoded abstrations<br>facilies showing | л    | O Externation                     | .0  |  |  |  |  |
| 14 20 20 20    | dimited portages .                                                                                                    | (3)     | 298     | 30101-2302 | estribusia                          | steation exercitivation                 | 10   | / Osfersusali/14                  | 1.0 |  |  |  |  |

2021 © EDR BY <u>บริษัท แกรนด์ เอทีเอส จำกัด</u>

# 4. ขั้นตอนการบันทึกคะแนนในแต่ละหน่วยการสอน

 ในการส่งผลการเรียน ครูผู้สอนจะต้องทำการบันทึกคะแนนให้ครบทุกหน่วยการสอน จึงจะสามารถทำการส่งผลการ เรียนได้ โดยครูผู้สอนสามารถสังเกตจากข้อมูลต่อไปนี้

1. แถบสี ของหน่วยการสอนจะต้องเป็นสีเขียว จึงจะหมายความว่าครูผู้สอนบันทึกคะแนนเสร็จเรียบร้อยแล้ว

 สถานะ ของหน่วยการสอนจะต้องเป็น บันทึกคะแนนทฤษฎีแล้ว หรือ บันทึกคะแนนปฏิบัติแล้ว จึงจะหมายความว่า ครูผู้สอนบันทึกคะแนนเสร็จเรียบร้อยแล้ว

หากหน่วยการสอนใดที่ครูผู้สอนยังไม่ได้ทำการบันทึกคะแนนให้เลือกที่ "**คะแนน**" ของหน่วยการสอนนั้น เพื่อทำการ บันทึก

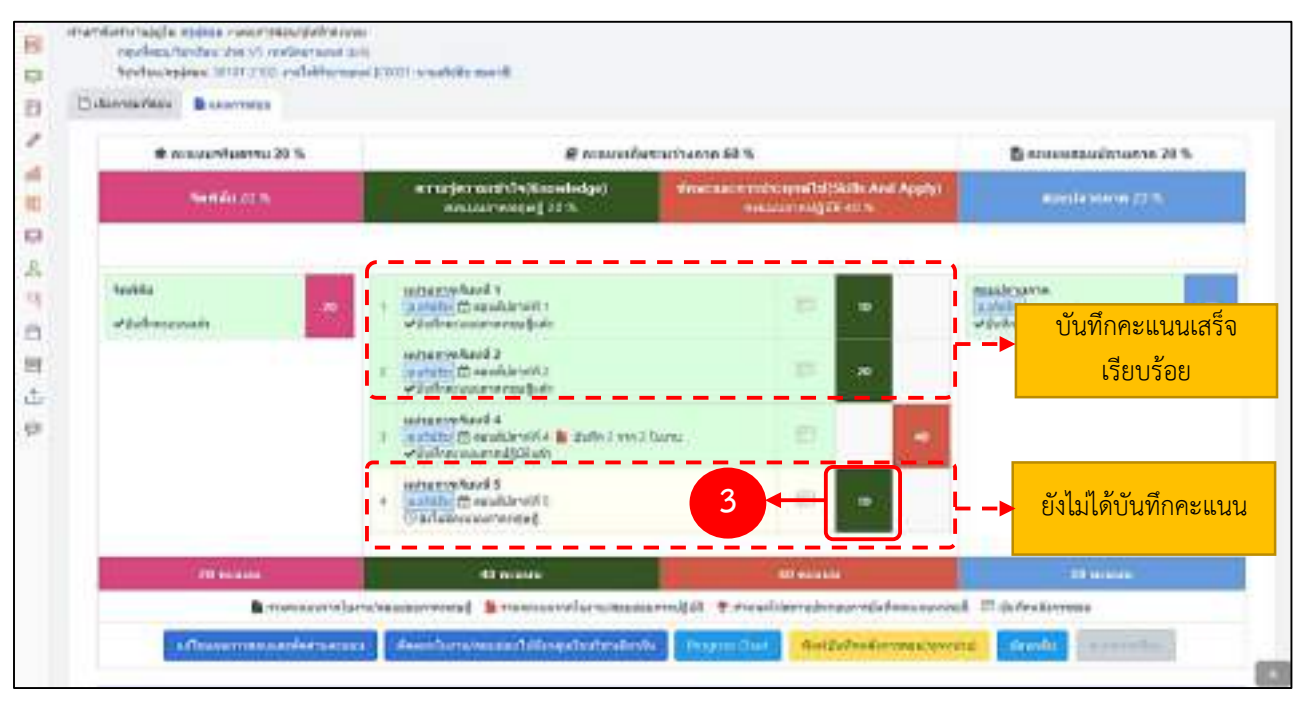

4. เมื่อครูผู้สอนทำการบันทึกคะแนนครบทุกหน่วยการสอนเรียบร้อยแล้ว จึงจะสามารถทำการส่งผลการเรียนได้ โดย สามารถสังเกตได้จากปุ่ม "ส่งผลการเรียน" จะเปลี่ยนจาก สีเทา

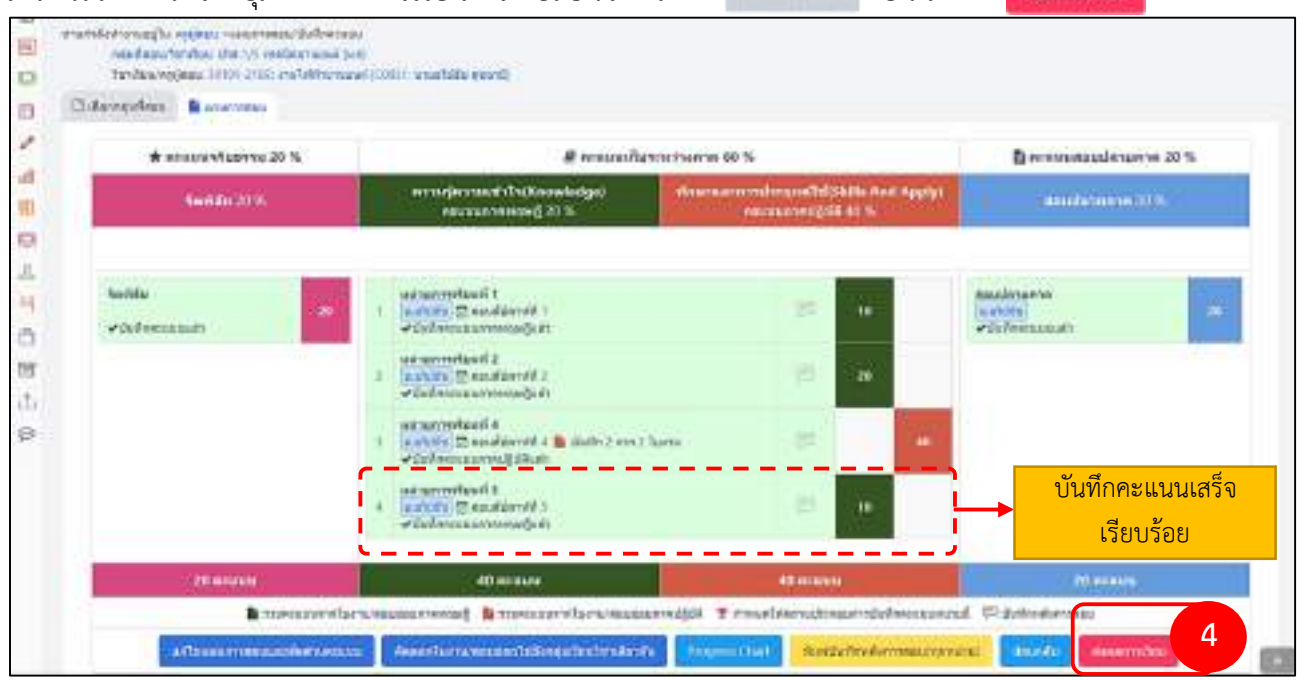

#### 2021 © EDR BY <u>บริษัท แกรนด์ เอทีเอส จำกัด</u>